## **Call Studio Training Classes: Pre-Class Configuration and Testing**

- 1. For your Call Studio Training class, you will need the following:
  - A. A headset or earbuds
  - B. Wired connection (better than wireless in class).
  - C. 2 monitors, 2 PCs, or 2 devices situated side-by-side. Or one very large monitor.

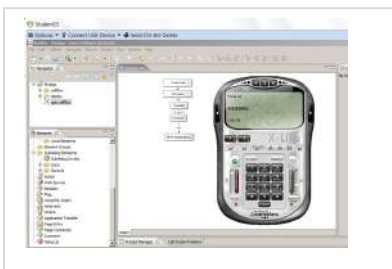

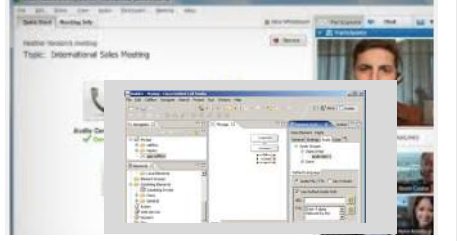

Monitor1: Your Student Pod

Monitor2: Video-conf: Instructor Screen

- D. One PC (or monitor) runs VMWare Horizon View for hands-on programming.
- E. The other PC (monitor) connects to the video-conference (Zoom or WebEx) to view instructor screen.
- F. If you have a web-cam, please enable it during introductions so we can see you.
- 2. Perform the following installation and testing on the PC you'll use in class.
  - A. Point a web browser to <u>https://lab.trainingtheexperts.com</u> (you **MUST** key in the prefix https manually!)
  - B. Select either <u>Install</u> VMware Horizon View Client (usually better performance). See steps 3A below. Or

Skip the install: select VMware HTML Access. See page 5 for testing.

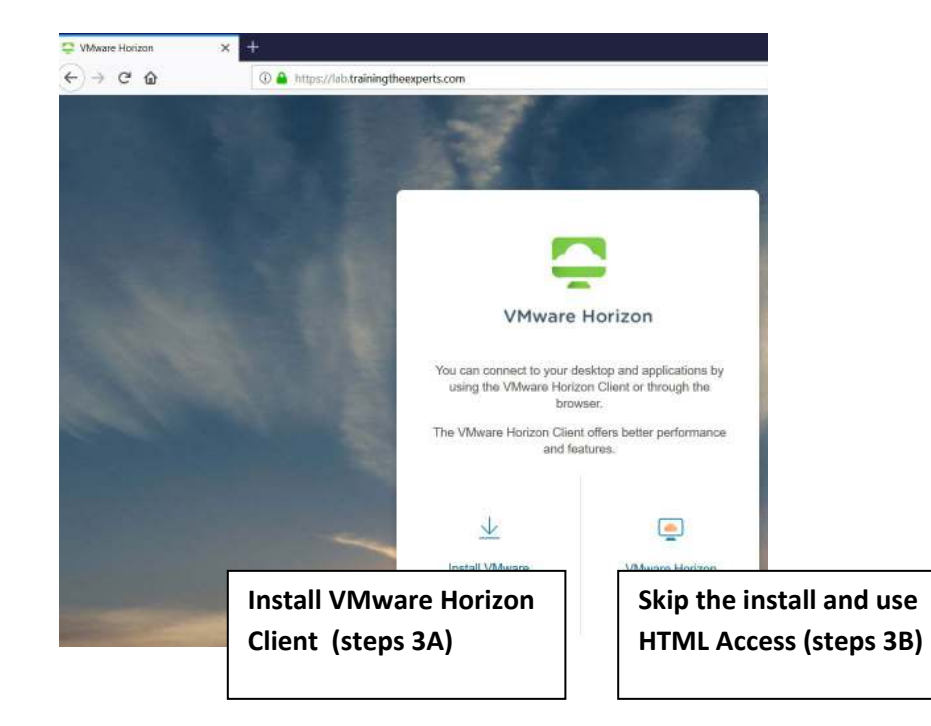

#### 3A. If you selected the LEFT icon for the Client

- A. On the Download VMware Horizon Clients page:
- B. Use the pull-down menu to Select Version: 5.0
- C. Find your operating system, and press: Go to Downloads

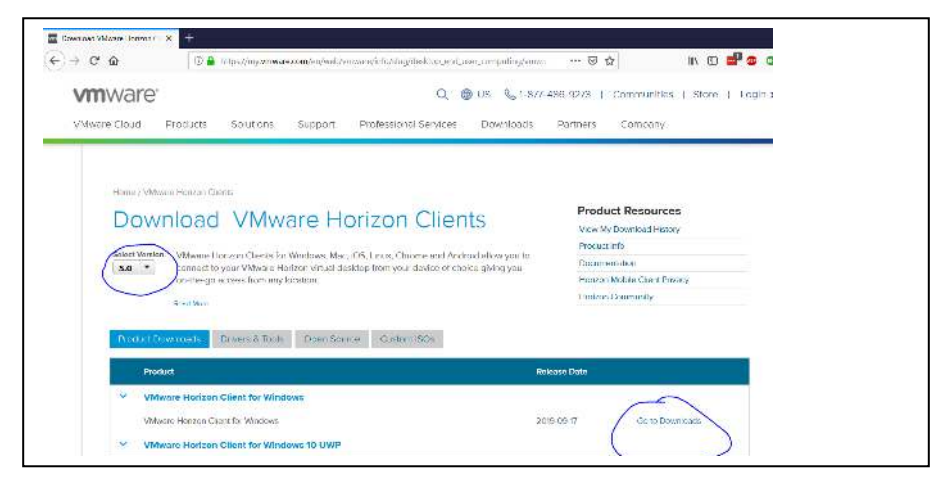

D. On Download page, Select Version: 5.2. Press Download.

| VMware Cloud Products Solutions Support Professional Services Download:     | Partners Company                         |
|-----------------------------------------------------------------------------|------------------------------------------|
| Home / Wilvere Herizon Client for Windows                                   | Product Resources                        |
| Windows                                                                     | View My Download History<br>Product Info |
| VVIIID@WS                                                                   | Documentation                            |
|                                                                             | Horizon Mobile Client Privacy            |
| Select Version 5.2.0 *                                                      | Horizon Community                        |
| Detwiption VMware Horizon Cherit for Windows for x86-based & 64-bit devices |                                          |
| Documentation Refease Notes                                                 |                                          |
| Release Date 2019-09-17                                                     |                                          |
| Type Product Dinarles                                                       |                                          |
| Product Devertiges Drivers & Toels Open Source Custom (SOs                  |                                          |
| Description of Description                                                  |                                          |

- E. Install, accept all the defaults.
- F. Set the Default Server: lab.trainingtheexperts.com
- G. Reboot
- H. Once installed, start the VMWare Horizon View Client (there may be a desktop icon)
- I. Double-click the server or enter **+New Server**: **lab.trainingtheexperts.com**

| State Content |              |  |
|---------------|--------------|--|
| New Server    |              |  |
|               |              |  |
|               |              |  |
|               | Double-click |  |
|               | Double-click |  |

#### **CVPD Student Pod Connection Instructions**

- J. Use this login for testing only:
  - User name: testcvp
  - Password: testcvp2014!!
  - Press: Login

| 📮 Login    |                                    | $\times$ |
|------------|------------------------------------|----------|
| Server:    | https://lab.trainingtheexperts.com |          |
| User name: | testcvp                            |          |
| Password:  | •••••                              |          |
| Domain:    | *DefaultDomain*                    | $\sim$   |
|            | Cancel Login                       | I.       |

- K. Right-click on the **Connection Test** icon.
  - Select **Display > Full Screen**
  - Select PCoIP (Default)
  - Do <u>NOT</u> select auto-connect to this desktop or favorites
  - Press Launch to connect

| - | Right-clie                                                          | ck                                         |
|---|---------------------------------------------------------------------|--------------------------------------------|
|   | Lauch<br>Logoff<br>PCoIP (default)<br>VMware Blast<br>Microsoft RDP |                                            |
| 1 | Display                                                             | All Monitors                               |
|   | Settings                                                            | V Julisceen                                |
|   | Create Shortcut to Desktop<br>Add to Start Menu                     | Window - Large<br>Window - Small<br>Custom |
|   | Mark as favorite                                                    |                                            |

- L. If you see a **black screen**, or if you connect but **immediately disconnect** then you have either downloaded the wrong version of the VMWare Horizon Client (you want 4.70) or you have a firewall issue at your end. **See Troubleshooting below**.
- M. Start the XLite softphone (from the desktop icon)

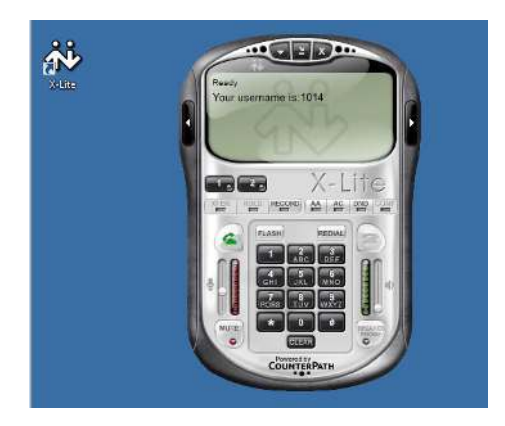

- N. Dial **123** on the DTMF-keypad
- 0. If you hear **any** audio from the XLITE phone you're done! Close the XLite phone and log off.
- P. **Troubleshooting:** If you do not hear any audio, then please go to the next page for trouble shooting.

#### **Troubleshooting**

- 1. NOTE: If none of these trouble-shooting tips work, you can try connecting using the <u>Web</u> <u>Browser Access</u> instead. See page 5.
- 2. If you are immediately disconnected from the student pod, ensure you've installed the correct version of the VMWare Client:
  - A. Restart VMWare
  - B. Pull-down the menu in the upper right
  - C. Select **About VMWare Horizon Client** to view the version: you want version 5.2

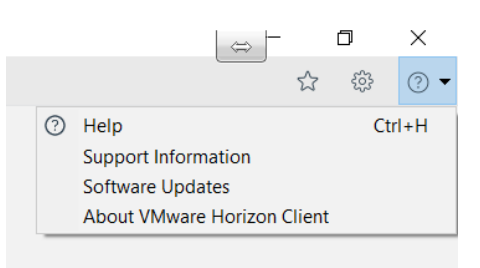

- D. If the version is ok, then contact your IT or SysAdmin and have them perform the following:
  - Add port forwarding of ports <u>4172 and 443 (udp and tcp)</u> to your router/firewall.
  - **Disable** your **VPN** and re-establish the connection.
  - These are standard VMWare Horizon View requirements.
- 3. If you connect to the student pod, but can't hear audio:
  - A. It's most likely a firewall issue, but you can first try the following quit the VMWare app
  - B. Ensure you hear audio from the host PC
  - C. Then re-start and connect to the student pod
  - D. Can you hear audio now?
  - E. If not, it is a firewall issue at your end, contact your IT or SysAdmin:
  - Add port forwarding of ports **<u>4172 and 443 (udp and tcp)</u>** to your router/firewall.
  - **Disable** your **VPN** and re-establish the connection.
  - These are standard VMWare Horizon View requirements.
- 4. Any of the following indicate that your firewall/proxy server/VPN/or corporate security rules are not allowing connection:
  - A black screen,
  - The error **"The connection Timed Out"**
  - The error "Could not establish a tunnel connection"

Contact your IT or SysAdmin and have them perform the following:

- A. Add port forwarding of ports **<u>4172 and 443 (udp and tcp)</u>** to your router/firewall.
- B. **Disable** your **VPN** and re-establish the connection.
- C. These are standard VMWare Horizon View requirements.
- 5. If you're still having issues, see below for an alternative method of connecting to the student pod: <u>Web Browser HTML Access</u>

### VMWare HTML Access

- 1. An alternative method of connecting to the student pod is to use the **Web Browser client** and see if that works for you. **Chrome web browser usually is best.** (Firefox has an issue where it doubles every typed character)
  - A. Point a web browser to <a href="https://lab.trainingtheexperts.com">https://lab.trainingtheexperts.com</a> (you MUST key in the prefix <a href="https://bread.trainingtheexperts.com">https://lab.trainingtheexperts.com</a>
  - B. Select the **right** icon for **VMware Horizon View** <u>HTML ACCESS</u>:

| VMware Horizon | × +    |                                    |                                                                      |                                                                    |
|----------------|--------|------------------------------------|----------------------------------------------------------------------|--------------------------------------------------------------------|
| ⊖ → ଫ 🏠        | () 📤 ) | https://lab.trainingtheexperts.com |                                                                      |                                                                    |
|                |        | -                                  | 1                                                                    |                                                                    |
|                |        |                                    | VMware                                                               | P Horizon                                                          |
|                |        | You ca<br>usin                     | in connect to your<br>ig the VMware Hor<br>bro                       | desktop and applications by<br>izon Client or through the<br>weer. |
|                |        | The VM                             | The VMware Horizon Client offers better performance<br>and features. |                                                                    |
|                |        | -                                  | $\underline{\downarrow}$                                             | <u>_</u>                                                           |
|                |        | Insta<br>Hor                       | all VMware<br>izon Client                                            | VMware Horizon<br>HTML Access                                      |

- C. This login is for testing. You'll receive a different login for the training class:
  - User name: testcvp
  - Password: testcvp2014!!
- D. Double-click the pod: **Connection Test**

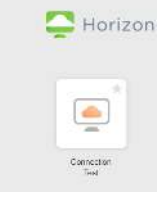

- E. Start the **XLite** softphone (from the desktop icon)
- F. Dial **1234** on the DTMF-keypad
- G. If you hear **any** audio, you're done!
- H. Log off the student pod

# Please let me know the results

Janine Graves 617-549-8585 (call or text) JGraves@TrainingTheExperts.com

I don't answer for unknown phone numbers but leave a message and I'll call you back.

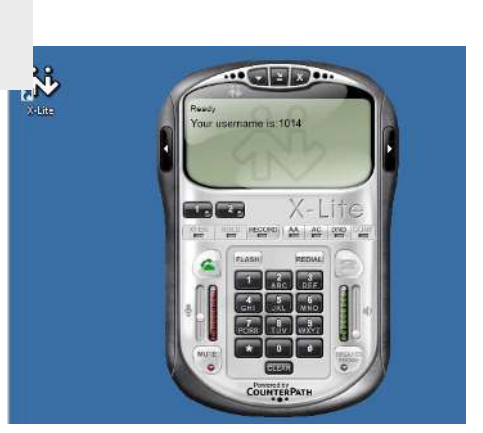